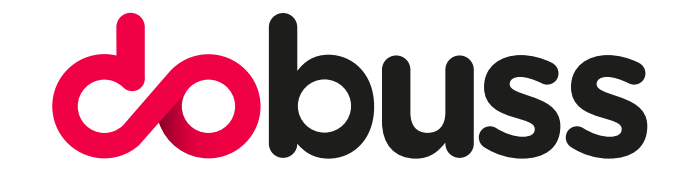

# CONFIGURAR CORREO ELECTRÓNICO EN THUNDERBIRD

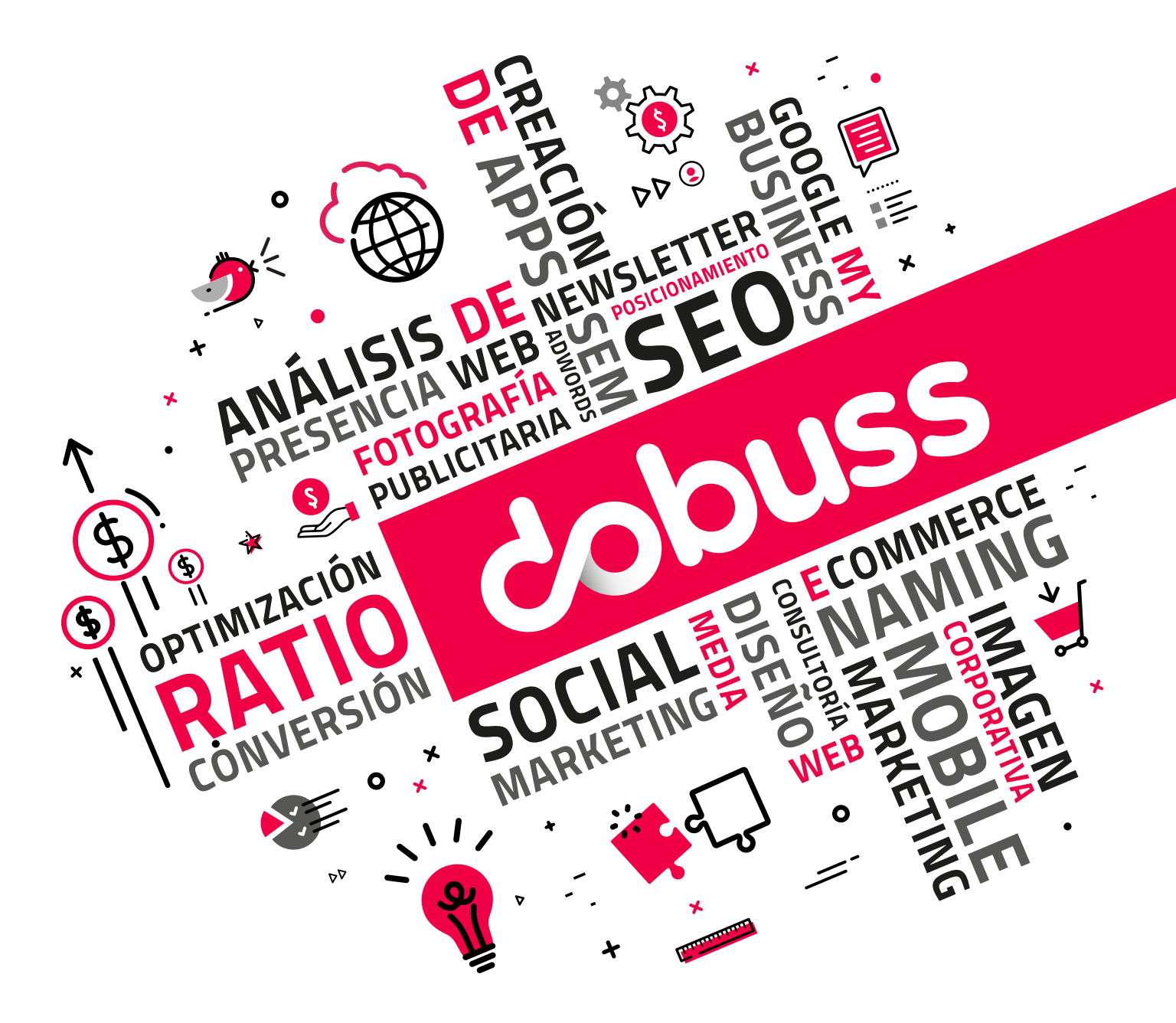

# Paso 1

Lo primero que tenemos que hacer es bajarnos de la página web oficial la última versión del gestor de correo Thunderbird:

El enlace es el siguiente: https://www.thunderbird.net/es-ES/ Realizamos la instalación sencilla de dicho programa y empezamos con la configuración.

## Paso 2

Para configurar un correo electrónico en Thunderbird es muy sencillo solo tenemos que seguir los pasos que explicaremos a continuación.

En la ventana principal hacer clic  $\rightarrow$  correo electrónico

| Co        | rreo electrónico                                               |  |  |  |  |  |  |  |  |  |
|-----------|----------------------------------------------------------------|--|--|--|--|--|--|--|--|--|
|           | Leer mensajes                                                  |  |  |  |  |  |  |  |  |  |
| -/        | Redactar un nuevo mensaje                                      |  |  |  |  |  |  |  |  |  |
|           |                                                                |  |  |  |  |  |  |  |  |  |
| Cu        | entas                                                          |  |  |  |  |  |  |  |  |  |
| <u>ېن</u> | Ver configuración de esta cuenta                               |  |  |  |  |  |  |  |  |  |
|           | Configurar una cuenta:                                         |  |  |  |  |  |  |  |  |  |
| ≯[        | 🖂 Correo electrónico 🔄 🖓 Chat 🛛 🦓 Grupos de noticias 🔝 Canales |  |  |  |  |  |  |  |  |  |
|           | Crear un nuevo calendario                                      |  |  |  |  |  |  |  |  |  |

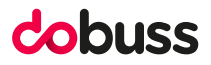

# Paso 3

Rellenamos el formulario con el nombre, dirección de correo que queremos configurar y la contraseña de dicho correo. Una vez realizado esto seleccione la opción **Config. Manual** 

| Configurar una dirección de correo existente |                     |                                |                    |                   |  |  |  |  |
|----------------------------------------------|---------------------|--------------------------------|--------------------|-------------------|--|--|--|--|
| <u>S</u> u nombre:                           | nombre de la cuenta | Su nombre, tal y como se mu    | estra a los demás  |                   |  |  |  |  |
| Dirección de correo:                         | correo electrónico  | Su dirección de correo exister | ite                |                   |  |  |  |  |
| Contr <u>a</u> seña:                         | •••••               |                                |                    |                   |  |  |  |  |
|                                              | <u> </u>            |                                |                    |                   |  |  |  |  |
|                                              |                     |                                |                    |                   |  |  |  |  |
|                                              |                     |                                |                    |                   |  |  |  |  |
|                                              |                     |                                |                    |                   |  |  |  |  |
|                                              |                     |                                |                    |                   |  |  |  |  |
|                                              |                     |                                |                    |                   |  |  |  |  |
|                                              |                     |                                |                    |                   |  |  |  |  |
|                                              |                     |                                |                    |                   |  |  |  |  |
| Config. <u>m</u> anual                       |                     |                                | C <u>o</u> ntinuar | Ca <u>n</u> celar |  |  |  |  |

#### Paso 4

## **CUENTA DE CORREO IMAP**

A continuación, mostramos la configuración de una cuenta configurada en IMAP Debemos prestar atención a los siguientes puntos:

| Configurar una dirección de correo existente                                                                                                    |                             |                                                        |         |   |                      |   |                                        | ×       |                                                                      |                   |
|----------------------------------------------------------------------------------------------------|-----------------------------|--------------------------------------------------------|---------|---|----------------------|---|----------------------------------------|---------|----------------------------------------------------------------------|-------------------|
| Su nombre:       Nombre       Su nombre, tal y como se muestra a los demás         Dirección de correo:       correo electrónico       Su dirección de correo existente         Contraseña:       Image: Contraseña       Recordar contraseña |                             |                                                        |         |   |                      |   |                                        |         |                                                                      |                   |
| Entrante:<br>Saliente:<br>Nombre de usuario:                                                                                                    | IMAP V<br>SMTP<br>Entrante: | Nombre del s<br>facilitado<br>facilitado<br>facilitado | ervidor | ~ | Puerto<br>993<br>465 | ~ | SSL<br>SSL/TLS<br>SSL/TLS<br>Saliente: | >       | Identificación<br>Autodetectar<br>Autodetectar<br>correo electrónico | ~                 |
| <u>C</u> onfig. avanzada                                                                                                    |                             |                                                        |         |   |                      |   | Volver                                 | a proba | r <u>H</u> echo                                                      | Ca <u>n</u> celar |

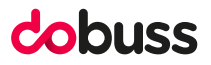

# **CUENTA DE CORREO POP3**

La configuración para una cuenta POP3 es similar solo cambia el puerto en cuestión:

| Configurar una direcci   | Configurar una dirección de correo existente |              |                                              |      |       |        |           |         |                    | ×                 |
|--------------------------|----------------------------------------------|--------------|----------------------------------------------|------|-------|--------|-----------|---------|--------------------|-------------------|
| <u>S</u> u nombre:       | nombre                                       |              | Su nombre, tal y como se muestra a los demás |      |       |        |           |         |                    |                   |
| Dirección de correo:     | correo elect                                 | rónico       | Su dirección de correo existente             |      |       |        |           |         |                    |                   |
| Contr <u>a</u> seña:     | •••••                                        | •••••        |                                              |      |       |        |           |         |                    |                   |
|                          | ✓ <u>R</u> ecordar                           | contraseña   |                                              |      |       |        |           |         |                    |                   |
|                          |                                              |              |                                              |      |       |        |           |         |                    |                   |
|                          |                                              |              |                                              |      |       |        |           |         |                    |                   |
| ~                        |                                              | Nombre del s | ervidor                                      | Pu   | ierto |        | SSL       |         | Identificación     |                   |
| Entrante:                | POP3 🗸                                       | facilitado   |                                              | 99   | )5    | $\sim$ | SSL/TLS   | $\sim$  | Autodetectar       | $\sim$            |
| Saliente:                | SMTP                                         | facilitado   |                                              | / 46 | 5     | $\sim$ | SSL/TLS   | ~       | Autodetectar       | $\sim$            |
| Nombre de usuario:       | Entrante:                                    | facilitado   |                                              |      |       |        | Saliente: |         | correo electrónico |                   |
|                          |                                              |              |                                              |      |       |        |           |         |                    |                   |
| <u>C</u> onfig. avanzada |                                              |              |                                              |      |       |        | Volver    | a proba | r <u>H</u> echo    | Ca <u>n</u> celar |

El último paso será realizar la comprobación de nuestra configuración tenemos que darle a la opción volver a probar → Hecho

| Configurar una direcci                | Configurar una dirección de correo existente                                                                                       |            |                                              |        |     |        |                  |                |                                   | $\times$ |
|---------------------------------------|----------------------------------------------------------------------------------------------------|------------|----------------------------------------------|--------|-----|--------|------------------|----------------|-----------------------------------|----------|
| <u>S</u> u nombre:                    | nombre                                                                                                    |            | Su nombre, tal y como se muestra a los demás |        |     |        |                  |                |                                   |          |
| Dirección de correo:                  | correo elect                                                                                                    | rónico     | Su dirección de correo existente             |        |     |        |                  |                |                                   |          |
| Contr <u>a</u> seña:                  | •••••                                                                                                    | ••••       | ]                                            |        |     |        |                  |                |                                   |          |
|                                       | ✓ <u>R</u> ecordar                                                                                                    | contraseña |                                              |        |     |        |                  |                |                                   |          |
| Se ha encontrado la s<br>suministrado | Se ha encontrado la siguiente configuración sondeando el servidor<br>suministrado<br>Nombre del servidor Puerto SSL Identificación |            |                                              |        |     |        |                  | Identificación |                                   |          |
| Entrante:                             | IMAP $\sim$                                                                                                    | facilitado |                                              |        | 993 | $\sim$ | SSL/TLS          | $\sim$         | Contraseña cifrada                | $\sim$   |
| Saliente:                             | SMTP                                                                                                    | facilitado |                                              | $\sim$ | 465 | $\sim$ | SSL/TLS          | $\sim$         | Contraseña cifrada                | $\sim$   |
| Nombre de usuario:                    | Entrante:                                                                                                    | facilitado |                                              |        |     |        | Saliente:        |                | correo electrónico                |          |
| <u>C</u> onfig. avanzada              |                                                                                                    |            |                                              |        |     |        | <u>V</u> olver a | proba          | r <u>H</u> echo Ca <u>n</u> celar |          |

Si nuestra configuración es correcta nos aparecerá en la ventana principal en el margen izquierdo la configuración de nuestra cuenta con su estructura de carpetas correspondiente.

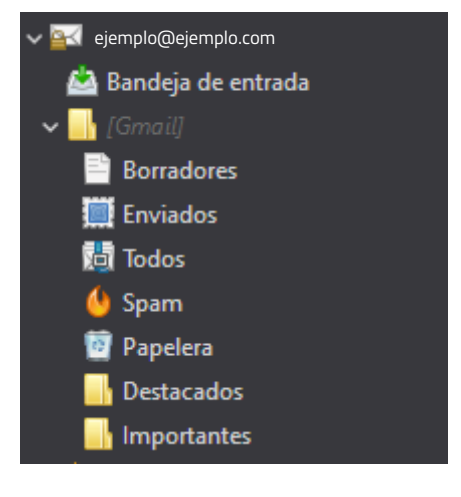

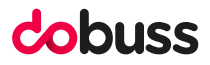

# ESPERAMOS QUE OS HAYA SERVIDO DE AYUDA.

# cobuss

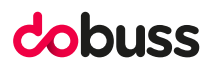